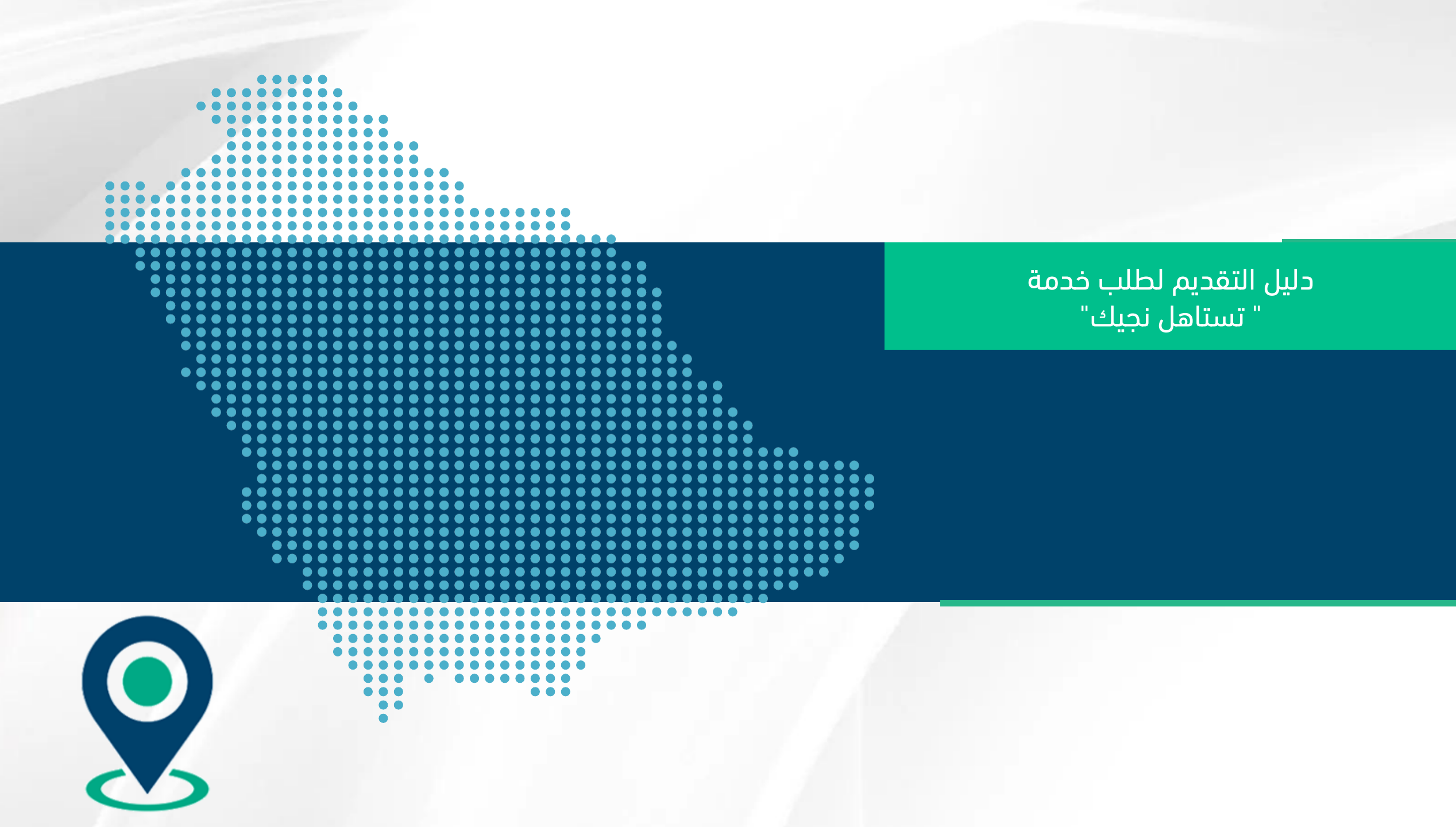

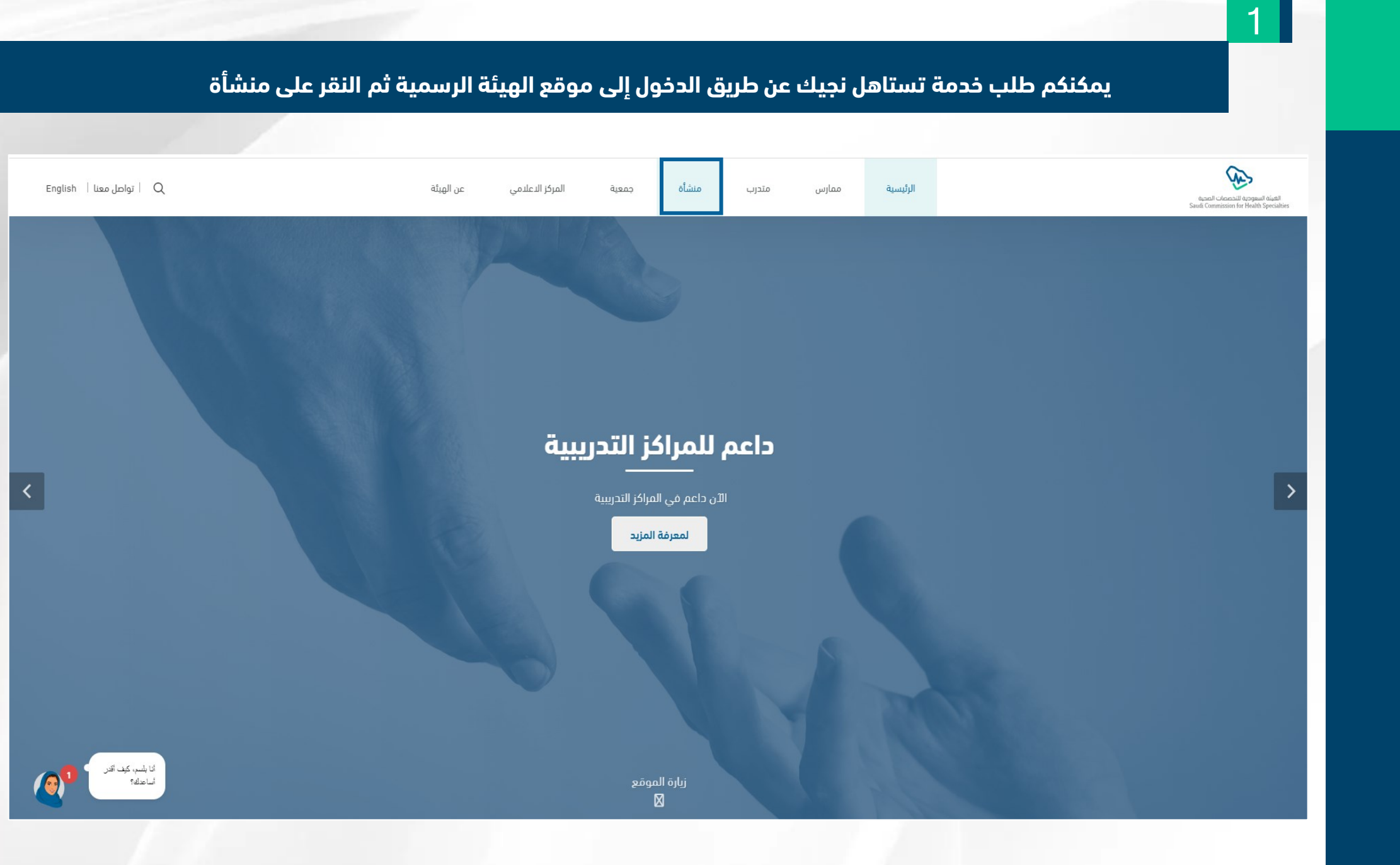

#### 2 انقر على خدمات المنشأة ثم خدمة تستاهل نجيك an Q | تواصل معنا | English عن الهيئة المركز الاعلامى منشأة ممارس الرئيسية جمعية متدرب الهيئة السعودية للتحصمات المحية Saudi Commission for Health Specialties خدمات المنشأة الإطار الوطني لداعم الأسثلة الشائعة اللوائح التنظيمية التطوير المهني المراكز التدريبية خدمات المنشأة تواصل 🎸 استضافة ورش تدريب تقرير شهادة البراءة نماذج تراخيص مراكز تواصل المراكز التدريبية تستاهل نجيك المهنية المدربين في المراكز التدريب الصحى الخاصة المزيد من خدمات المنشأة اللوائح والقواعد التنظيمية انا بلسم، کیف اقدر أساعدك؟ ^ عن المنشأة

| $\mathbf{\Omega}$ |  |
|-------------------|--|
|                   |  |
| $\mathbf{J}$      |  |
|                   |  |

## الرجاء إدخال رقم الجوال

| English   تواصل معنا   Q     | عن الهيئة                                        | المركز الاعلامي             | جمعية                           | منشأة                                              | متدرب                                 | ممارس                           | الرئيسية |                                              | فيصالح المحرية<br>Saudi Commission for Health Specialties |
|------------------------------|--------------------------------------------------|-----------------------------|---------------------------------|----------------------------------------------------|---------------------------------------|---------------------------------|----------|----------------------------------------------|-----------------------------------------------------------|
|                              |                                                  |                             |                                 |                                                    |                                       |                                 |          | الرئيسية / الخدمات الالكترونية / تستاهل نجيك |                                                           |
|                              |                                                  |                             |                                 |                                                    |                                       |                                 |          | تستاهل نجيك<br>                              |                                                           |
| ، الجامعيين، وخلق            | ت للمنشآت ومنسوبيها من الممارسين الصحيين والطلاب | خصصات الصحية لتقديم الخدماه | هيئة السعودية للتذ<br>ي بكفاءة. | ت طلب زیارۃ من الو<br>بل إلى مجتمع صح <sub>و</sub> | للمنشآت والجامعان<br>دف التعاون للوصو | هي خدمة تتيح<br>قناة للتواصل بو |          |                                              |                                                           |
|                              |                                                  | سمح للأفراد بالتقديم.       | إدارة الجامعة ولا يُ            | ى إدارة المنشأة او إ                               | ز تقديم الخدمة على                    | ملاحظة : يقتص                   |          |                                              |                                                           |
|                              |                                                  |                             |                                 |                                                    |                                       |                                 |          | التحقق من رقم الجوال                         |                                                           |
|                              |                                                  | غال :96600000               | lo                              |                                                    |                                       |                                 |          | الرجاء ادخال رقم الجوال:                     |                                                           |
|                              |                                                  |                             |                                 | ارسال رمز التحقق                                   | I                                     |                                 |          |                                              |                                                           |
| کا شم، کیف آفاز<br>اساعدایه؟ |                                                  |                             |                                 |                                                    |                                       |                                 |          |                                              |                                                           |
|                              |                                                  |                             |                                 |                                                    |                                       |                                 |          |                                              |                                                           |

### اختيار طلب جديد في نوع الطلب

# تستاهل نجيك

4

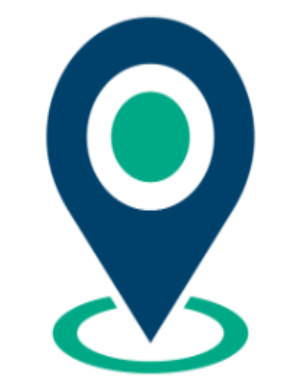

هي خدمة تتيح للمنشآت والجامعات طلب زيارة من الهيئة السعودية للتخصصات الصحية لتقديم الخدمات للمنشآت ومنسوبيها من الممارسين الصحيين والطلاب الجامعيين، وخلق قناة للتواصل بهدف التعاون للوصول إلى مجتمع صحي بكفاءة.

ملاحظة : يقتصر تقديم الخدمة على إدارة المنشأة او إدارة الجامعة ولا يُسمح للأفراد بالتقديم.

| معلومات الطلب      |                       |        |
|--------------------|-----------------------|--------|
| نوع الطلب          | Select an item        | $\sim$ |
|                    | طلب جدید              |        |
| معلومات مقدم الطلب | إعادة جدولة لطلب سابق |        |

# 5

## تعبئة جميع البيانات الموضحة بالنموذج

| English   تواصل معنا   Q    | جمعية المركز الدعلامي عن الهيئة                                                     | ممارس متدرب منشأة                                                                                                    | الرئيسية                                            | فيصدا الجمعية فيما<br>Saudi Commission for Health Specialities |
|-----------------------------|-------------------------------------------------------------------------------------|----------------------------------------------------------------------------------------------------|-----------------------------------------------------|----------------------------------------------------------------|
|                             |                                                                                     |                                                                                                    | معلومات مقدم الطلب                                  |                                                                |
|                             |                                                                                     | اسم الموطف الثلاثي                                                                                                    | الاسم الثلاثي *:                                    |                                                                |
|                             | *                                                                                   | المسمى الوظيفي                                                                                                    | المسمى الوظيفي *:                                   |                                                                |
|                             | جميع البيانات الموصحه بالنمودج مطلوب<br>تويئتها ما مجا المار مظانت (افتيابم )       | example@hotmail.com                                                                                                    | البريد الإلكتروني *:                                |                                                                |
|                             | لغبيتها ما عدا المتدخصات (اختياري).                                                 | example@hotmail.com                                                                                                    | تأكيد <b>البر</b> يد الإلكتروني * :                 |                                                                |
|                             | Ex:9665xxxxxxx                                                                      | •                                                                                                    | رقم الجوال *:                                       |                                                                |
|                             |                                                                                     | الرياض                                                                                                    | المدينة *:                                          |                                                                |
|                             |                                                                                     | مدينة الملك فهد الطبية بالرياض                                                                                                    | اسم المنشأة *:                                      |                                                                |
|                             |                                                                                     | منشاه صحية                                                                                                    | نوع المنشأة":                                       |                                                                |
|                             | <sup>*</sup> تلتزم المنشأة بتقديم طلب الزيارة قبل<br>الموعد المحدد بـ (8) أيام عمل. | <ul> <li>خدمات التصنيف والتسجيل المهنى.</li> <li>خدمات التوئيق.</li> <li>حدمات التقييم والاحتبارات.</li> <li>حدمات التطوير المهنى.</li> <li>حدمات التطوير المهنى.</li> </ul> | نوعية الاستفسارات المتوقعة في الزيارة<br>*:         |                                                                |
|                             |                                                                                     | حضوريا 🗸                                                                                                    | تفض <mark>تل ا</mark> ن تُعقد الزيارة":             |                                                                |
|                             |                                                                                     | 25-50                                                                                                    | عدد الكادر الصحي المتوقع حضوره في<br>وقت الزيارة ?* |                                                                |
|                             |                                                                                     | 22/10/2023                                                                                                    | التاريخ المناسب للزيارة *:                          |                                                                |
| تا بلسر، کف افر<br>اساعاله؟ |                                                                                     |                                                                                                    | الملاحظات:                                          |                                                                |

6

# في حال رغبتكم في اختيار زيارة للجامعة يرجى اختيار خيار اخرى في اسم المنشأة لكتابة اسم الجامعة او الكلية.

في الموجدة التخصصات المحية Saudi Commission for Health Seecialties

^

🔍 | تواصل معنا | English عن الهيئة المركز الاعلامي جمعية منشأة متدرب ممارس الرئيسية معلومات مقدم الطلب الاسم الثلاثي \*: اسم الموظف الثلاثي المسمى الوظيفي \*: المسمى الوظيفي البريد الإلكتروني \*: example@hotmail.com تأكيد البريد الإلكتروني \* : example@hotmail.com Ex:9665xxxxxxxx رقم الجوال \*: جدة المدينة \*:  $\sim$ اسم المنشأة \*: اخرى \*:اسم المنشأة أخرى جامعة الملك عبدالعزيز نوع المنشأة\*: جامعة  $\sim$ نوعية الاستفسارات المتوقعة في الزيارة 🗌 خدمات التصنيف والتسجيل المهني. 🗌 خدمات التوثيق. 🗸 خدمات التقييم والاختبارات. 🗌 خدمات التطوير المهني. 🗸 خدمات الدراسات العليا. تفضّل ان تُعقد الزيارة\*: عن بعد  $\sim$ 50-وأكثر عدد الكادر الصحي المتوقع حضوره في وقت الزيارة ?\*  $\sim$ أتا بلسم، كيف أقدر .... التاريخ المناسب للزيارة \*: أساعدك؟ 22/10/2023 الملاحظات:

#### المراجعة والموافقة على جميع شروط واحكام الخدمة

#### الشروط والاحكام:

- 💿 يجب على ممثل المنشأة تقديم طلب الزيارة قبل الموعد المحدد بـ 8 أيام عمل من خلال النظام الإلكتروني بعد التأكد من تعبئة كافة الخانات الإلزامية
  - تلتزم المنشأة بالإعلان عن موعد الزيارة لمنسوبيها قبل موعد الزيارة بخمسة أيام عمل.
    - تلتزم المنشأة بتهيئة مكان مخصص لعقد الزيارة.
  - تلتزم المنشأة بتوفير انترنت ليتمكن منسوبي الهيئة بتقديم الخدمة للعملاء بيسر وسهولة.
- تلتزم المنشأة بتنظيم دخول وخروج الممارسين الصحيين اثناء الزيارة وتحديد أوقات الراحة في الزيارات التي تحتوي على عدد كبير من الممارسين، علماً بأن مدة الزيارة تعتمد على العدد المتوقع حضوره.
  - - تلتزم المنشأة بإبلاغ الهيئة في حال إلغاء الزيارة قبل الموعد بمدة أقصاها خمسة أيام عمل.
  - إن منسوبينا يعتزون بتقديم الخدمة التي تليق بمكانة الممارس الصحي وهم قادرون ومؤهلون لذلك ولهم الحق أن يعاملوا بكل احترام وتقدير.
    - يجب على ممثل المنشأة تقديم طلب إعادة جدولة زيارة قبل موعد الزيارة المعتمد بـ 48 ساعة كحد ادنى

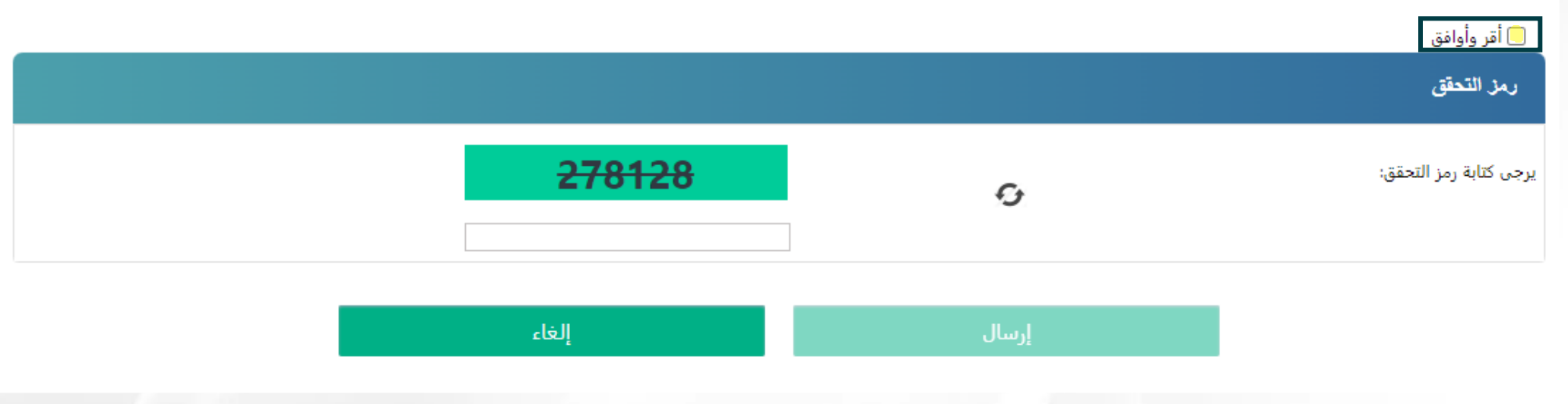

بعد تقديم الطلب سوف يصل لك رقم مرجعي للمتابعة

8

تم تقديم طلبك بنجاح. رقم طلبك هو -ORA 000115 Your Application has been submitted successfully . Your request number is ORA-000115

تقديم الطلب لا يعني القبول النهائي حيث سيتم مراجعة الطلب وسوف يتم التواصل معكم من قبل فريق العمل.  $^{oldsymbol{ au}}$ 

## 4

### يمكنكم إعادة جدولة تاريخ الزيارة قبل موعد الزيارة المحدد ب (48) ساعة

## تستاهل نجيك

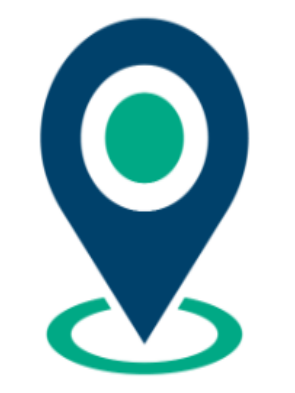

هي خدمة تتيح للمنشآت والجامعات طلب زيارة من الهيئة السعودية للتخصصات الصحية لتقديم الخدمات للمنشآت ومنسوبيها من الممارسين الصحيين والطلاب الجامعيين، وخلق قناة للتواصل بهدف التعاون للوصول إلى مجتمع صحي بكفاءة.

ملاحظة : يقتصر تقديم الخدمة على إدارة المنشأة او إدارة الجامعة ولا يُسمح للأفراد بالتقديم.

| معلومات الطلب      |                       |        |
|--------------------|-----------------------|--------|
| نوع الطلب          | Select an item        | $\sim$ |
|                    | طلب جدید              |        |
| معلومات مقدم الطلب | إعادة جدولة لطلب سابق |        |

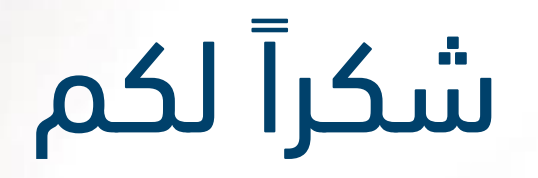

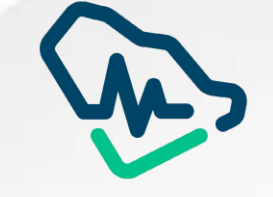

الهيئة السعودية للتخصصات الصحية Saudi Commission for Health Specialties